## **QUICK GUIDE LEGGE 104/92**

lick guid

Al fine di una corretta gestione dell'assenza per accompagnatore/portatore di handicap, alla luce delle nuove disposizioni occorre inserire le anagrafiche degli assistiti. Questo permette quindi in fase di inserimento dell'assenza, di indicare il familiare assistito.

## **OPERAZIONI PRELIMINARI**

1. In *File->Archivi Base->Anagrafico Dipendente* richiamare il dipendente che usufruisce della L. 104/92 e cliccare sul pulsante in basso "Familiari".

| 0001 ROSSI MARIO |         |                    |                                 |    |            |   |  |  |  |  |
|------------------|---------|--------------------|---------------------------------|----|------------|---|--|--|--|--|
| Nucleo Familiare |         |                    |                                 |    |            |   |  |  |  |  |
| 0001             | ROSSI   |                    | MARIA                           |    | Altro      | - |  |  |  |  |
|                  | Nato a  | H501 ROMA          | RM                              | il | 01/01/1936 | • |  |  |  |  |
|                  | Sesso   | M  Codice Fiscale  | SSMRA36A01H501O Data adozion    | e  | 00/00/0000 | • |  |  |  |  |
|                  | Inabile | ▼ a carico IRPEF [ | 🗌 Domanda assegni familiari 🛛 🗍 |    |            |   |  |  |  |  |
|                  | Profess | one                | Note                            | _  |            | _ |  |  |  |  |

L. 104/92.

|                 |                    | Dati Assistito - Legge 104/9 | 12       |
|-----------------|--------------------|------------------------------|----------|
| Per se stesso   | Assistito          | ROSSI MARIA [Altro]          | •        |
| Tipo disabilità | Non Rivedibile     | C Rivedibile                 |          |
| Residenza       | L103 TERAM         | 10                           | TE       |
| Dip. Pubblico   |                    |                              |          |
| Grado Parentela | Genitore           | C Coniuge                    | C Figlio |
|                 | C Parente II Grado | Parente III Grado            |          |

Cliccare sul solito pulsante di inserimento ed inserire i dati del familiare, anche se non fa parte del nucleo familiare del dipendente. Se non fa parte del nucleo familiare avere l'accortezza di non spuntare le voci "a carico IRPEF" e "Domanda assegni familiari".

2. In *File->Archivi Base->Dati Legge 104/92* richiamare il dipendente che usufruisce della

Cliccare sul solito pulsante di inserimento e richiamare il nome del familiare appena inserito indicando il Tipo Disabilità ed il Grado di Parentela. E' possibile indicare più assistiti.

N.B. Se il dipendente usufruisce della Legge 104/92 per se stesso, saltare il punto N° 1 ed in *File->Archivi Base->Dati Legge* 104/92 mettere la spunta su "Per se stesso".

3. Una volta inserito l'assistito è possibile ottenere la stampa della scheda dal pulsante in basso Zcheda. Se il dipendente ha più assistiti, posizionarsi su ciascun assistito per ottenere la stampa della scheda.

Il programma produrrà una stampa in formato word e sarà cura dell'utente stampare le pagine interessate.

## **INSERIMENTO ASSENZA**

## In *Giornaliere->Gestioni Assenze* richiamare il nome del dipendente, cliccare sul pulsante nuovo record ed inserire i dati dell'assenza avendo cura di indicare il nome dell'assistito

| 0001 ROSSI MAR          | 0                                   | <b>.</b>                                                                                                    |                |
|-------------------------|-------------------------------------|----------------------------------------------------------------------------------------------------|----------------|
| Elenco De               | ttaglio                             |                                                                                                    |                |
|                         | As                                  | senze                                                                                                    |                |
| Data inizio             | 06/03/2013 💌                        |                                                                                                    |                |
| D <mark>ata fine</mark> | 06/03/2013 💌                        |                                                                                                    |                |
| Assenza                 | Permesso acc.re portat. handicap [P | AC] - PERACC                                                                                                    | ATA ITD Provv. |
| Assistito               | ROSSI MARIA                         | ✓ Data Nascita o aff.                                                                                           | 01/01/1936     |
| Periodi                 | 10                                  | 2°                                                                                                    | 3° Forza       |
| Giorni/Retribuzione     | giorni 1, % retr. 100 giorni        | , % retr. giorni                                                                                                | , % retr. 🔽    |
|                         | Inclusi Comp. Acc.                  |                                                                                                    |                |
| Data Richiesta          | 05/03/2013 💌                        |                                                                                                    |                |
| Data Decreto            | 00/00/0000 V Numero                 | N. Prot. Tipo                                                                                                   |                |
| Data Inizio Riep.       | 01/03/2013 💌                        |                                                                                                    |                |
| Invio alla Rag.         | N. Prot. Rag.                       | Data Ragioneria 00/00/0000                                                                                      | •              |
| Note                    |                                     | The second second second second second second second second second second second second second second second se |                |
| Certificato medico      | Γ                                   |                                                                                                    |                |

A questo punto è possibile ottenere la stampa del decreto con anche il nome dell'assistito. Nel caso in cui l'assistito sia il dipendente stesso, nel campo "Assistito" indicare la voce "Se Stesso".

sempre "Permesso acc.re portat. Hadicap [PAC] - PERACC" e NON "Permesso portatore handicap [PPH] – PERPOH".